## SciFinder<sup>®</sup> Web User Registraion

歡迎您使用 SciFinder,全新的 Web 版介面提供了更快速、更方便以及更全面的檢索。 再也不用下載安裝軟體,隨時隨地打開瀏覽器即可享受探索科學世界的樂趣!!

~ 立即申請~ 簡單四步驟完成,即刻登入!!

本說明為讓初次申請 SciFinder Web 版的讀者使用,請遵循以下規範及步驟完成申請:

規範:

1. 合理使用 SciFinder,檢索結果之筆數不可大量下載或有商業行為,否則將影響全校權益。

2. 必須申請個人帳密,並以學校專屬之 email domain 作為信箱,如 SF@xxx.edu.tw。

3. 適用系統有 Windows, Mac; 適用瀏覽器有 IE, FireFox, Safari, Chrome 等。

步驟:

1. 利用圖書館提供的特定申請網址(URL)進行,一般會置於圖書館網頁上(詳細資訊請洽各學校圖書館負責窗口)。點選此申請連結後會出現如下畫面,按 Next 進入。

| 🔷 SciFi | nder <sup>®</sup> Essential content. Proven results."                                           |
|---------|-------------------------------------------------------------------------------------------------|
|         | Welcome to User Registration for SciFinder®!<br>Click Next to begin registration as a new user. |

 填入申請者相關資訊,\*(星號)部分為必填欄位,其餘欄位可盡量填寫以幫助 CAS 了解使用者,讓未來的產品改進有完整的資訊可依據。(CAS 不會公佈或散佈個人資訊) 注意事項:

a). email 填寫時必須使用學校專屬的 email domain 才可通過認證。

- b). username 必須是<u>特別獨立的以及包含 5-15 字元</u>,可以全部都是字母,或包含有數字或以下特殊符號(紅色標示):-(dash);\_(underscore);.(period);@(at symbol) \*\*\*ex: abcde12345 即可通過系統驗證\*\*\*
- c). password 必須<u>包含 7-15 字元</u>,並且包含以下<u>任三種的範圍(</u>紅色標示): 字母;混合的大小寫字母;數字;特殊符號(如@, #, %, &, \*等) \*\*\*ex: abcde@12345 即可通過系統驗證\*\*\*
- d). 填寫安全提問以便日後忘記密碼時可供查詢,完成後按"Register"。

| Please provide the follo<br>(bold* = required) | wing information:     |      |
|------------------------------------------------|-----------------------|------|
|                                                | CONTACT INFORMATION   |      |
| First Name'                                    |                       |      |
| Last Name                                      | n                     |      |
| Email*                                         | 1                     |      |
| Confirm Email*                                 | 1                     |      |
| Phone Number                                   | 4                     |      |
| Fax Number                                     | 9                     |      |
| Area of Research                               | : Select one 💌        |      |
| Job Title                                      | Select on a — 💌       |      |
|                                                | Username and Passwor  | D    |
| Username*                                      | 1                     | Tips |
| Password                                       | 1                     |      |
| Re-ente                                        | ¥                     |      |
| Password                                       |                       |      |
|                                                | SECURITY INFORMATION- | -    |
| Securit                                        | y Select one          | *    |
| tifler 0                                       | Answer*:              |      |

- 3. 申請完成 CAS 會寄發一封確認信至填寫的 email 信箱中。
- 4. 至收件匣中收取 CAS 寄發的信件,並點選連結完成申請動作!!

| F                                                                    | rom: CAS                                                                        |
|----------------------------------------------------------------------|---------------------------------------------------------------------------------|
| D                                                                    | ear registered_user,                                                            |
| Т                                                                    | o complete your SciFinder registration, you must click the link provided below. |
| ht                                                                   | tps://scifinder-test.cas.org/82/registration/completeRegistration.html?respKey= |
| This link is valid for only one use and will expire within 48 hours. |                                                                                 |
| If                                                                   | you need assistance at any time, consult the key contact at your organization.  |

成功註冊後會出現以下確認畫面,點選連結打開 SciFinder Web,輸入帳密即可開始使用。 (若暫時無法登入應是過多人數在線上,請等待幾分鐘後再嘗試。)

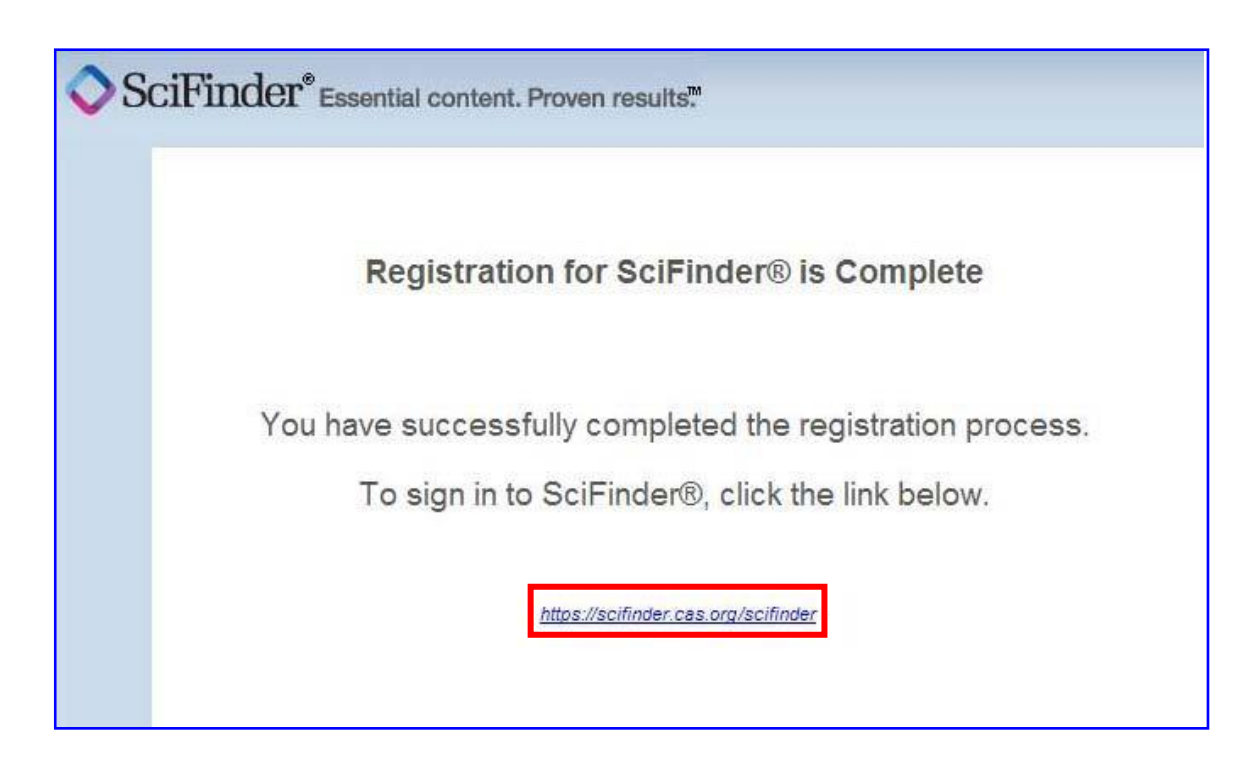

## How To Register to Use $\ensuremath{\mathsf{SciFinder}}\xspace{\mathbbmath{\mathbb{R}}}$

| Introduction | SciFinder's web-based user registration form allows you to create your own |
|--------------|----------------------------------------------------------------------------|
|              | SciFinder username and password. The URL for the form is provided by       |
|              | your institution's SciFinder administrator or librarian.                   |
|              |                                                                            |
|              | Note: The registration form must be used from an IP address specified by   |
|              | the SciFinder administrator or librarian at your institution.              |
|              |                                                                            |
|              | After you submit the form, CAS sends you an e-mail message with            |
|              | instructions for completing the registration process. Therefore, you must  |
|              | have an e-mail address with your organization's e-mail domain.             |
| Access User  | 1. Use the URL (Register Here) provided by your SciFinder administrator    |
| Registration | to access the SciFinder user registration web page.                        |
|              |                                                                            |
|              |                                                                            |
|              | SciFinder <sup>®</sup> Essential content. Proven results™                  |
|              |                                                                            |
|              |                                                                            |
|              | Welcome to User Registration for SciFinder®!                               |
|              |                                                                            |
|              | Click Next to begin registration as a new user.                            |
|              | Next>>                                                                     |
|              |                                                                            |
|              |                                                                            |
|              |                                                                            |
|              |                                                                            |
|              |                                                                            |
|              |                                                                            |
|              | 2. Click Next.                                                             |

| <ul> <li>SciFinder® is for Educational use ONLY.</li> <li>Commercial use of your University account is strictly prohibited.</li> <li>By clicking the Accept button, I agree to the terms below: <ol> <li>I am a current faculty, staff member or officially registered student of the University.</li> <li>I will use SciFinder® ONLY for my own academic research.</li> <li>I will not use SciFinder® for commercial research or for organizations officially not use an automated script.</li> <li>I may store no more than 5,000 records in electronic form at any one tim Violations of these terms may result in your University losing SciFinder® access</li> </ol> </li> <li>Contact your University's Key Contact for assistance or CAS Customer Cathelp@cas.org) for commercial licensing information.</li> </ul>                                                                            |                 | LICENSE AGREEMENT                                                                                                    |
|----------------------------------------------------------------------------------------------------|-----------------|----------------------------------------------------------------------------------------------------|
| <ul> <li>Commercial use of your University account is strictly prohibited.</li> <li>By clicking the Accept button, I agree to the terms below: <ol> <li>I am a current faculty, staff member or officially registered student of the University.</li> <li>I will use SciFinder® ONLY for my own academic research.</li> <li>I will not use SciFinder® for commercial research or for organizations oft than my University.</li> <li>I will not share my unique username and password with any other individu.</li> <li>I will not use an automated script.</li> <li>I may store no more than 5,000 records in electronic form at any one time.</li> </ol> </li> <li>Violations of these terms may result in your University losing SciFinder® access.</li> <li>Contact your University's Key Contact for assistance or CAS Customer Cathelp@cas.org) for commercial licensing information.</li> </ul> | Sc              | ciFinder® is for Educational use ONLY.                                                                                                    |
| <ul> <li>By clicking the Accept button, I agree to the terms below:</li> <li>1. I am a current faculty, staff member or officially registered student of the University.</li> <li>2. I will use SciFinder® ONLY for my own academic research.</li> <li>3. I will not use SciFinder® for commercial research or for organizations off than my University.</li> <li>4. I will not share my unique username and password with any other individu 5. I will not use an automated script.</li> <li>6. I may store no more than 5,000 records in electronic form at any one time Violations of these terms may result in your University losing SciFinder® access Contact your University's Key Contact for assistance or CAS Customer Catholog @cas.org) for commercial licensing information.</li> </ul>                                                                                                  | Co              | ommercial use of your University account is strictly prohibited.                                                                                                    |
| <ol> <li>I am a current faculty, staff member or officially registered student of the<br/>University.</li> <li>I will use SciFinder® ONLY for my own academic research</li> <li>I will not use SciFinder® for commercial research or for organizations off<br/>than my University.</li> <li>I will not share my unique username and password with any other individu</li> <li>I will not use an automated script.</li> <li>I may store no more than 5,000 records in electronic form at any one time<br/>Violations of these terms may result in your University losing SciFinder® access.</li> <li>Contact your University's Key Contact for assistance or CAS Customer Ca<br/>(help@cas.org) for commercial licensing information.</li> </ol>                                                                                                    | Ву              | y clicking the Accept button, <b>I agree to the terms below:</b>                                                                                                    |
|                                                                                                    | Vi<br>Cc<br>(In | <ol> <li>I am a current faculty, staff member or officially registered student of the University.</li> <li>I will use SciFinder® ONLY for my own academic research.</li> <li>I will not use SciFinder® for commercial research or for organizations off than my University.</li> <li>I will not share my unique username and password with any other individu 5. I will not use an automated script.</li> <li>I may store no more than 5,000 records in electronic form at any one time <i>V</i>iolations of these terms may result in your University losing SciFinder® access. <i>Sontact your University's Key Contact for assistance or CAS Customer Cachelp@cas.org) for commercial licensing information.</i></li> </ol> |

| Enter Contact |                                                                                                    |
|---------------|----------------------------------------------------------------------------------------------------|
| Information   | Collin dow                                                                                                |
|               | SCIFINGEF Essential content. Proven results.                                                              |
|               | Flease provide the following information:<br>( <b>bold</b> * = required)                                  |
|               | CONTACT INFORMATION                                                                                       |
|               | First Name*:                                                                                              |
|               | Last Name*:                                                                                               |
|               | Email*:                                                                                                   |
|               | Confirm Email*:                                                                                           |
|               | Phone Number:                                                                                             |
|               | Fax Number:                                                                                               |
|               | Area of Research: Select one 💛                                                                            |
|               | Job Title: Selectione — 💌                                                                                 |
|               | Username and Password                                                                                     |
|               | Username*: Tips                                                                                           |
|               | Password*:                                                                                                |
|               | Re-enter                                                                                                  |
|               | Continents Theorem a provi                                                                                |
|               | Security — Selectione — V                                                                                 |
|               | Question*: Answer*:                                                                                       |
|               | Why?                                                                                                    |
|               | Register>> Clear All                                                                                      |
|               |                                                                                                    |
| 1             | . Enter your contact information.<br>While only your name and e-mail address are required, the additional |
|               | information will bein CAS better understand SciEinder users, allowing                                     |
|               |                                                                                                    |
|               | us to improve the products and services we offer.                                                         |
| 2             | . Speciry a username and password.                                                                        |
|               | Your username must be unique and contain 5-15 characters. It can                                          |
|               | contain only letters or a combination of letters, numbers,                                                |

|              | and/or these special characters:                                                                                   |
|--------------|----------------------------------------------------------------------------------------------------|
|              | • - (dash)                                                                                                    |
|              | • _ (underscore)                                                                                                   |
|              | • . (period)                                                                                                    |
|              | • @ (at symbol)                                                                                                    |
|              |                                                                                                    |
|              | Your password must contain 7-15 characters and include at least three of                                           |
|              | the following:                                                                                                    |
|              | Letters                                                                                                    |
|              | <ul> <li>Mixed upper- and lowercase letters</li> </ul>                                                             |
|              | Numbers                                                                                                    |
|              | <ul> <li>Non-alphanumeric characters (e.g., @, #, %, &amp;, *)</li> </ul>                                          |
|              |                                                                                                    |
|              | 3. Select a security question from the drop-down list and provide the                                              |
|              | answer.                                                                                                    |
|              | 4. Click <b>Register</b> .                                                                                         |
|              | A message indicates that you will receive an e-mail message from CAS at                                            |
|              | the address you provided within the form.                                                                          |
| Complete     | 1. Open and read the e-mail message from CAS.                                                                      |
| Registration | Note: If you have not received an e-mail from CAS within 30 minutes                                                |
| Process      | after submitting your Self-Registration form, the CAS email may have                                               |
|              | been diverted into your "spam" folder by your e-mail or your                                                       |
|              | institution's e-mail "spam filter". Check any local spam filter file and/or                                        |
|              | contact your institution's IT help desk.                                                                           |
|              | From: CAS                                                                                                    |
|              | Descurse interest second                                                                                           |
|              | Dear fegistered_user,                                                                                              |
|              | To complete your SciFinder registration, you must click the link provided below.                                   |
|              | 1. Henry Ward For Anna tarat and a sup 20 (an aisteration (a super late Dispiratory) and 1. Henry 2. Second 17 and |
|              | https://scillinder-test.cas.org/82/registration/completeRegistration.html/respRey=                                 |
|              | This link is valid for only one use and will expire within 48 hours.                                               |
|              |                                                                                                    |
|              | If you need assistance at any time, consult the key contact at your organization.                                  |
|              |                                                                                                    |
|              | 2. Click the link within the e-mail message to complete the registration                                           |
|              | process. A confirmation page is displayed.                                                                         |

|      | Registration for SciFinder® is Complete                                                                                                    |
|------|----------------------------------------------------------------------------------------------------|
|      | You have successfully completed the registration process.<br>To sign in to SciFinder®, click the link below.                                                                                                    |
|      | https://scifinder.cas.org/scifinder                                                                                                    |
|      | <ol> <li>Click the link provided in the confirmation page to begin working with<br/>SciFinder.<br/>Note: If you access SciFinder via proxy server or VPN, please contact<br/>your SciFinder Administrator or your institution's librarian for the<br/>appropriate SciFinder URL.</li> </ol>                                                                                                    |
| Tips | If you wish to bookmark the SciFinder login page, click on Bookmark this page while the login page is displayed. You will need to edit the bookmark so that only the "base URL", <u>http://scifinder.cas.org</u> , is saved in the bookmark.                                                                                                    |
|      | If you receive a message, "all resources are in use", when you login to<br>SciFinder that means that all of your institution's licensed seats are being<br>used by other SciFinder users at your institution. Wait a few minutes and<br>try again. If the problem persists, contact your institution's SciFinder<br>administrator or librarian (your library's web site may have your SciFinder<br>administrator or librarian's contact information). |